# TOEIC® Listening & Reading IPテスト(オンライン)の

## <u>テスト時間は1時間です。スコアは試験終了直後に表示されます。</u>

※マークシート方式で実施するTOEIC® Listening & Reading Test (公開テストおよびIPテスト) についてはテスト時間の変更はございません。 ※テスト画面上の名称はTOEIC® Listening & Reading Test Multi-Stage Adaptive Versionになります。

## TOEIC<sup>®</sup> Listening & Reading IPテスト(オンライン)の概要

Listening 45問/約25分間 5~495点 Reading 45問/37分間 5~495点

90問/約1時間 10~990点 (スコアは5点刻み)

## <u>スコアの意味はマークシート方式と同じです</u>

※テスト結果にAbilities Measured(項目別正答率)は含まれません。

TOEIC® Listening & Reading IPテスト(オンライン)では、CAT(Computer Adaptive Test)の仕組みを取り入れています。

#### ◆CAT (Computer Adaptive Test) とは

受験者の能力に合わせて、出題するテスト問題を変化させていく適応型のテストシステムです。CATでは、各受験者の能力に応じた難易度の 問題のみを用いて能力測定が行われます。そのため、一般的に、紙で実施されるテストよりも少ない問題数(=短時間)で受験者の能力 (スコア)を算出することが可能になります。

### TOEIC® Listening & Reading IPテスト(オンライン)の問題構成

TOE/C<sup>®</sup> Listening & Reading IPテスト(オンライン)では、リスニング・リーディング各セクションについて、UNIT ONEで共通の問題セット (25問)が出題され、UNIT TWOで、UNIT ONEの正誤状況に応じて、受験者ごとに異なる問題セット(20問)が出題されます。

| UNIT                | Name of each part                               | パート名    | 問題数 |  |  |  |
|---------------------|-------------------------------------------------|---------|-----|--|--|--|
| リスニングセクション (約25分間)  |                                                 |         |     |  |  |  |
|                     | Photographs                                     | 写真描写問題  | 3   |  |  |  |
|                     | Question-Response                               | 応答問題    | 4   |  |  |  |
| UNIT ONE            | Conversations (with and without a visual image) | 会話問題    | 9   |  |  |  |
|                     | Talks (with and without a visual image)         | 説明文問題   | 9   |  |  |  |
|                     | Question-Response                               | 応答問題    | 5   |  |  |  |
| UNIT TWO            | Conversations (with and without a visual image) | 会話問題    | 9   |  |  |  |
|                     | Talks (with and without a visual image)         | 説明文問題   | 6   |  |  |  |
| リーディングセクション (37分間)  |                                                 |         |     |  |  |  |
| UNIT ONE<br>(約23分間) | Incomplete Sentences                            | 短文穴埋め問題 | 5   |  |  |  |
|                     | Text Completion                                 | 長文穴埋め問題 | 4   |  |  |  |
|                     | Reading Comprehension                           | 読解問題    | 16  |  |  |  |
|                     | Incomplete Sentences                            | 短文穴埋め問題 | 7   |  |  |  |
| UNIT TWO<br>(約14分問) | Text Completion                                 | 長文穴埋め問題 | 4   |  |  |  |
| (147)               | Reading Comprehension                           | 読解問題    | 9   |  |  |  |

※同一名称パートの問題形式は同じです。

※UNIT ONEで時間が余った状態でUNIT TWOに進んでも、UNIT ONEの余り時間はUNIT TWOに繰り越されません。

※リーディングセクションでは、各UNITのテスト時間内であれば、一度解答した問題の確認・修正等が可能です。

ただし、UNIT TWOに進んだ後、UNIT ONEに戻ることはできません。

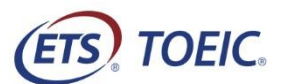

### TOEIC® Listening & Reading IP テスト(オンライン)受験のしおり

#### ◆ 受験にあたっての注意事項

- 1. 受験は 24 時間可能です。「テスト実施終了日」までに必ず受験を終了してください。
- 2. 音声を使用した問題が出題されますので、必要に応じてヘッドフォンやイヤホンをご準備ください。
- 試験時間を満了したもの(タイマーのカウントダウンがゼロになったもの)および"Finish Test"を押下したものを試験終了とみなします。
  ※スコア表示画面まで進まずにブラウザを閉じた場合、採点されませんのでご注意ください。
- 4. PC の動作環境について、以下の条件をご確認ください。なお、スマートフォンでの受験はできません。 ※タブレット(iPad)でご受験される際は専用のアプリのインストールが必要です。

### ※以下の動作環境でも受験ができない場合は、本文末尾のシステムに関する補足情報も併せてご確認ください。

| OS                                       | ブラウザ                            | その他                                   |  |  |
|------------------------------------------|---------------------------------|---------------------------------------|--|--|
| ・Windows 8.1 (32 or 64bit 版)             | •Microsoft Internet Explorer 11 | <モニタの解像度>                             |  |  |
| ・Windows 10 (64-bit のみ) ・Google Chrome 第 |                                 | 解像度 1024×768 以上、14 インチ以上のモニタを推奨       |  |  |
|                                          | •Microsoft Edge                 | <ネットワーク環境>                            |  |  |
| •macOS 10.14 Mojave                      | •Google Chrome                  | LAN: 各コンピュータに 100Mbps                 |  |  |
| •macOS 10.15 Catalina                    | ※Safari は対応しておりません              | WiFi: 54 Mbps 以上。1 アクセスポイントにつき 12 台まで |  |  |
|                                          |                                 |                                       |  |  |

※Windows/Microsoft Edge, macOS/Google Chrome については、テスト開発元の Educational Testing Service (ETS)が指定する System Requirements には含まれておりませんが、IIBC が行った動作検証により 問題なく動作することを確認しております。

5. TOEIC Listening & Reading IP テスト(オンライン)受験にあたっては「Authorization コード」が必要です。受験者情報登録で入力したメールアドレス宛に Authorization コードを通知しますので、大切に保管してください。

- 6. 定期または緊急メンテナンスのため、受験できない場合がありますので、予めご了承ください。
- 7. テスト画面上の名称は TOEIC<sup>®</sup> Listening & Reading Test Multi-Stage Adaptive Version になります。

#### ◆ トラブル発生による中断、再開

受験中に PC の不具合などトラブルが発生した場合は、一旦ブラウザを閉じて受験を中断してください。その後、受験を開始した手順と同様にサイトにアクセスし、Authorization コ ードを入力してログインすると、"Resume Test"ボタンが表示されます。"Resume Test"ボタンを押下することで、中断したところからのテスト再開が可能です。

#### ◆ 禁止行為

- 1. 第三者に Authorization Code を提供、譲渡、転売等を行う
- 2. 撮影、録画、録音、複写等を行う
- 3. 試験問題を漏洩させ、公開等を行う
- 4. 試験中に解答の援助を受ける等、不正受験を行う
- 5. 有害なプログラム等の送信を行う
- 6. 法令、公序良俗等に反する行為
- 7. その外、運営側に支障を与え、第三者の権利を不当に害する行為

#### ♦ 免責事項

受験者側の機器、通信に起因する損害、また、TOEIC Listening & Reading IP テスト(オンライン)およびサイトに関する変更、停止、廃止に起因する損害について、運営側は 一切の責任を負いません。

#### ◆ 画面イメージ~テスト開始までの流れ~

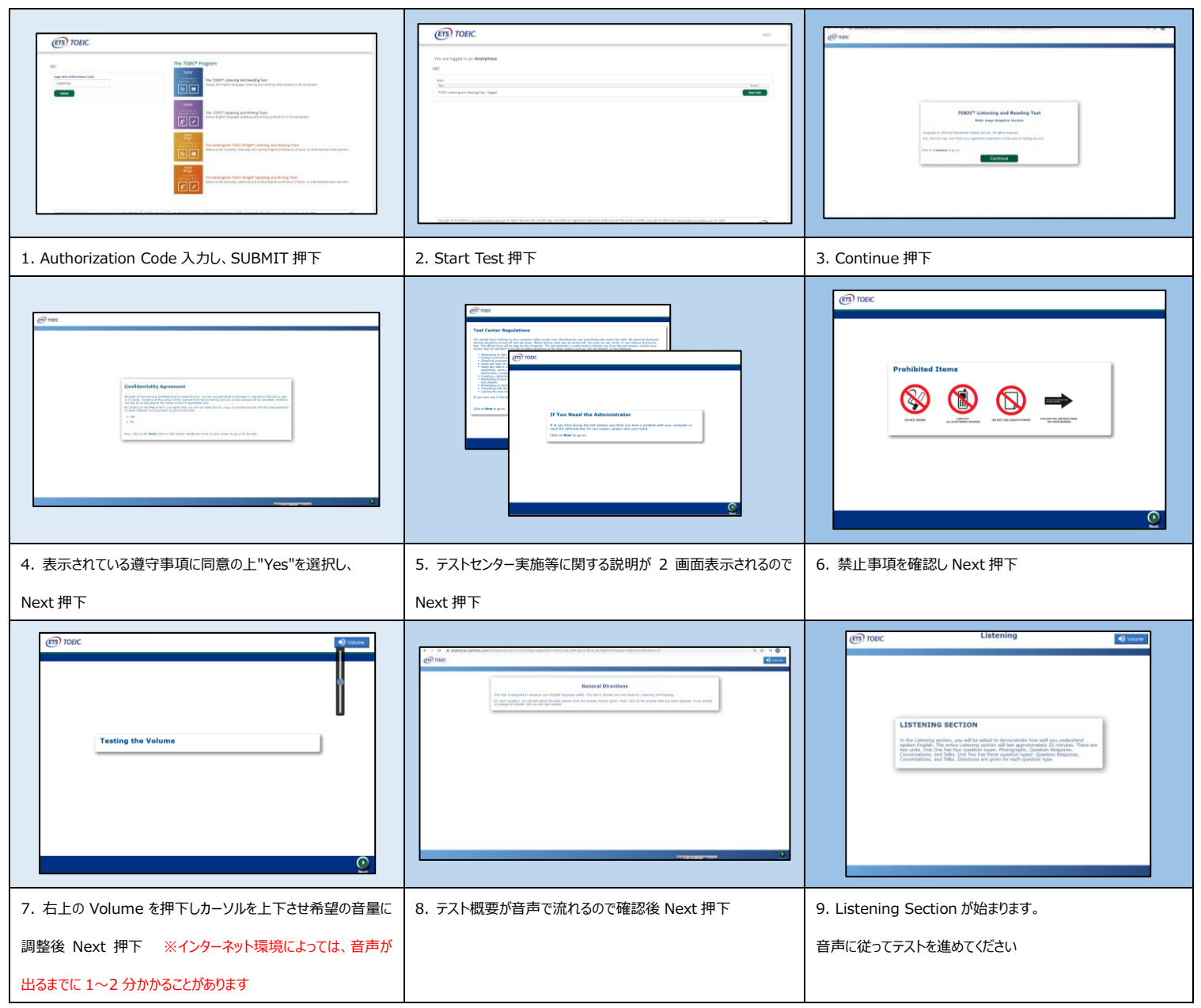

#### ◆ Reading Section アイコン説明

| <b>©</b> 00:15:04    | Reading Section 各 UNIT の"Incomplete Sentence" Direction ページに進むとカウントダウンタイマーが画面右上に表示され |  |  |  |
|----------------------|--------------------------------------------------------------------------------------|--|--|--|
|                      | ます。 <u>表示される残り時間は、各 UNIT の残り時間となります。</u> なお、タイマーが表示されてからカウントダウンが開始されます。タイマー表         |  |  |  |
|                      | 示前のページではカウントダウンしておりません。Reading Section UNIT ONE のテスト時間が約 23 分、UNIT TWO が約 14 分の      |  |  |  |
|                      | ため、受験する回によってはタイマー表示直後の残り時間が 23 分/14 分ちょうどにならないことがあります。                               |  |  |  |
| Mark item for review | 白いチェックボックスをクリックすると、チェックマークが入り、後で確認したい問題にマークをつけることができます。UNIT TWO に進んだ後、               |  |  |  |
|                      | UNIT ONEの問題を確認・修正等することはできません。                                                        |  |  |  |
| Review               | 各 UNIT の問題の一覧画面に移動することができます。Review 画面詳細については次ページの Review 画面説明をご確認ください。               |  |  |  |
| Back Next            | Back ボタンで一つ前の問題、Next ボタンで次の問題へ移動できます。                                                |  |  |  |

#### ♦ Review 画面説明

w Marked Review Net A

※Review 画面は UNIT ごとになります。 UNIT TWO に進んだ後、 UNIT ONE の問題を確認・修正等することはできません。

※UNIT ONE で時間が余った状態で UNIT TWO に進んでも、UNIT ONE の余り時間は UNIT TWO に繰り越されません。

| ETS, TOEIC.                                                      | <b>Readin</b><br>Questions 26-4                        | <b>g</b><br>45 of 45                                  | <b>C</b> 00:13:45 |                        |
|------------------------------------------------------------------|--------------------------------------------------------|-------------------------------------------------------|-------------------|------------------------|
| Review<br>The table below shows you<br>answered, marked for revi | the questions you have<br>ew, or still need to answer. | Y = Answered<br>Marked for Review<br>I = Not Answered |                   |                        |
|                                                                  | 26<br>27<br>28                                         | •                                                     | <b>^</b>          |                        |
| × •                                                              | 29<br>30                                               |                                                       |                   | UNIT ONE の Review 画面では |
|                                                                  | 31<br>32<br>33                                         |                                                       |                   | 「Next Unit」と表示されます。    |
| <b>~</b>                                                         | 34<br>35                                               |                                                       |                   | Next Unit              |
|                                                                  |                                                        |                                                       |                   |                        |
|                                                                  |                                                        |                                                       |                   |                        |

| ~                        | 解答済みの問題番号に表示されます。                                                                                                    |
|--------------------------|----------------------------------------------------------------------------------------------------|
| !                        | 未解答の問題番号に表示されます。                                                                                                    |
| ▶                        | "Mark item for review"にチェックを入れた問題に表示されます。                                                                                                    |
| Review All               | Reading Section 各 UNIT の冒頭("Incomplete Sentences"の Direction ページ)に戻ります。                                                                                                    |
| Review Marked            | "Mark item for review"にチェックが入っている最初の問題に戻ります。この状態で"Next"を押すことで"Mark item for review"にチェックが<br>入っている問題のみを見直すことができます。                                                                                                    |
| 1<br>Review Not Answered | 未解答の最初の問題に戻ります。この状態で"Next"を押すことで未解答の問題のみを見直すことができます。                                                                                                    |
| Next Unit                | UNIT ONE の Review 画面で表示されます。"Next Unit"を押した後に表示される"Finish Unit"を押すと、UNIT ONE のテスト時間内であ<br>っても UNIT TWO に進むことができます。ただし、UNIT TWO に進むと、UNIT ONE に戻ることはできなくなるのでご注意ください。<br>また、UNIT ONE で時間が余った状態で UNIT TWO に進んでも、UNIT ONE の余り時間は UNIT TWO に繰り越されません。 |
| <b>Einish Test</b>       | UNIT TWOの Review 画面で表示されます。試験終了時間が来る前に終了することができます。"Finish Test"を押すと、スコアが表示され、<br>残り時間が余っていたとしても、テストの再開はできなくなりますのでご注意ください。                                                                                                    |

Finish Test

その他トラブルや不明な点は TOEIC Program <IP テスト(オンライン)> ヘルプデスクまでお問い合わせください ※お問い合わせの際は所属団体名をお知らせください

お問い合わせ先: TOEIC Program <IP テスト(オンライン)> ヘルプデスク TEL: 03-5521-5912 (平日: 10 時~17 時/土日祝日・年末年始除く)

### システムに関する補足情報

IP オンラインテストの受験サイトに接続できない場合は、下記の設定をローカルネットワークおよび端

末に搭載している全てのプロキシー、ファイアーウォール、コンテンツフィルターまたその他のセキュリティ

デバイスに適応してください。

- ◆HTTPS インスペクションがオフになっていることをご確認ください。
- ◆下記の IP アドレスからのアクセスを許可してください。

64.106.220.0/24 (注: '0/24'が許可できない場合は、末尾 '0' のみで可)

- ◆上記に合わせて下記のドメインからのアクセスも許可してください。
- http://n.etstoeiconline.org
- http://www.etstoeiconline.org
- http://etsakamai.starttest.com
- http://\*.starttest.com
- https://\*.starttest.com
- http://\*.starttest2.com
- https://\*.starttest2.com
- http://\*.programworkshop.com
- https://\*.programworkshop.com
- 注:下記ドメインの入力によって動作がよりよくなる場合がある
- (1) http://starttest.com (2) http://starttest2.com (3) \*.starttest.com\* (4)
- \*.starttest2.com\*(5) \*.programworkshop.com\*
- ◆ Windows ファイアウォールまたはウィルス対策ソフトに下記を設定してください。

まずは1端末のみでご確認ください。

<Windows ファイアウォールの設定方法>

- -IE を開く
- -ツールからインターネットオプションを選択

-プライバシータブをクリックし、サイトを選択

-上に記載のあるドメイン(IP アドレス)をサイトのリストに追加し「許可」を選択

#### -OKを押下しウィンドウを閉じる

| サイトごとのご                                                                                                    | プライバシー操作           |                                     | × |  |  |
|----------------------------------------------------------------------------------------------------|--------------------|-------------------------------------|---|--|--|
| オケハの管理<br>プライバシー ポリシーに関係なく Cookie の使用を常に許可または拒否する Web サイトを指定することができます。<br>管理する Web サイトの完全なアドレスを入力してから、[許可] または [ブロック] をクリックしてくだ<br>さい。<br>一覧からサイトを削除するには、Web サイトの名前を選択して [削除] ポタンをクリックしてくださ<br>い。 |                    |                                     |   |  |  |
| Net 9110710ス(11).<br>https://*.programworkshop.com                                                                                                    |                    | ブロック( <u>B</u> )<br>許可( <u>A</u> )  |   |  |  |
| ドメイン<br>starttest.com<br>starttest2.com                                                                                                    | 設定<br>常に許可<br>常に許可 | 削除( <u>R</u> )<br>すべて削除( <u>M</u> ) |   |  |  |
|                                                                                                    |                    | ОК                                  |   |  |  |

◆IE のインターネットオプションの詳細設定にて「暗号化されたページをディスクに保存しない」が選択

◆ご利用のブラウザのセキュリティ設定において「TLS1.2」を有効としてください。

|                                              |             | 心         | シターネット            | • オプショ         | l)          |                       | ?             | x    |
|----------------------------------------------|-------------|-----------|-------------------|----------------|-------------|-----------------------|---------------|------|
| 全般                                           | セキュリティ      | プライバシー    | コンテンツ             | 接続             | プログラム       | 詳細設定                  |               |      |
| 設定                                           |             |           |                   |                |             |                       |               | - 11 |
|                                              | SSL 3       | .0 を使用する  |                   |                |             |                       | ^             |      |
|                                              | ✓ TIS1      | 0 を使用する   |                   |                |             |                       |               |      |
|                                              | ✓ TLS 1.    | .1 の使用    |                   |                |             |                       |               |      |
|                                              |             | .2 0)使用   |                   | *              |             |                       |               |      |
|                                              | □ 9 Λ       | ードしたプログ=  | ってい 単心 りっ         | ,<br>確認する      |             |                       |               |      |
|                                              | ✓ ネイティ      | ブ XMLHTTF | ・ サポートを           | 有効にする          | i           |                       |               |      |
|                                              | 🗌 ブラウザ      | ーを閉じたとき   | [Tempor           | ary Inte       | rnet Files] | フォルダーを                | 곂             |      |
|                                              | 🗌 77 🗆      | パューターでの   | 、CD のアク           | ティブコン          | テンツの実行      | を許可する*                | •             |      |
|                                              |             | パューターのフ   | アイルでのア            | <u>クティブ コン</u> | シテンツの実行     | テを許可する                | *             |      |
|                                              |             | されたベージを   | ティスクに保            | 仔しない           | 10.00       |                       |               |      |
|                                              |             | 護モードを有交   | トレット ノロビ<br>カにする* | .99°СНХ        | 015 9.9     |                       |               |      |
|                                              |             | +A=T++    |                   |                |             |                       | × *           |      |
| *-                                           | コンピューターの    | )再記動後に有   | 「効になります           | <del>इ</del>   |             |                       | -             |      |
| 7                                            |             |           |                   |                | #¥2用#ひ守     | 。<br>を作一(P)           |               |      |
|                                              |             |           |                   |                | a+wax.vc    | 1/21#2/6( <u>14</u> ) |               |      |
| Inter                                        | net Explore | r の設定をりせ  | שאיי              |                |             |                       |               | - 11 |
| Internet Explorer の設定を既定の状態にリセットします。 リセット(S) |             |           |                   |                |             |                       |               |      |
|                                              |             |           |                   |                |             |                       |               |      |
| ブラウザーが不安定な状態になった場合にのみ、この設定を使ってください。          |             |           |                   |                |             |                       |               |      |
|                                              |             |           |                   |                |             |                       |               |      |
|                                              |             |           | OK                |                | ±+7`/+71    |                       | 商田()          | 2    |
|                                              |             |           |                   |                | +170        |                       | ≝/m( <u>/</u> | -/   |

◆DHCP のリース期間は最低でも1日を設定してください。原則、設定は24時間のオプションでは なく、1日での設定を推奨します。

◆テスト実施時にウィルス対策ソフトや、セキュリティソフトの日時スキャンが設定されていないことを確認してください。自動スキャンを全て無効にする必要はございませんが、テスト実施時にスキャンが実行されないことを推奨します。

上記の設定後、IEを閉じて問題が解決するか確認してください。

注:ウィルス対策ソフトやセキュリティプログラムとは Norton や MacAfee、AVG、F-Secure 等を 示します。それぞれ設定は異なりますが、一般的にドメインや IP アドレスを許可リストに追加すること で該当ドメインや IP アドレスからのアクセスが許可されます。

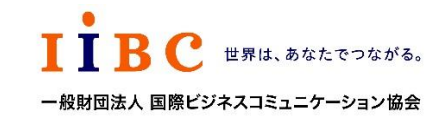

ETS, the ETS logo, PROPELL, TOEIC and TOEIC BRIDGE are registered trademarks of Educational Testing Service, Princeton, New Jersey, U.S.A., and used in Japan under license.

されていないことを確認してください。